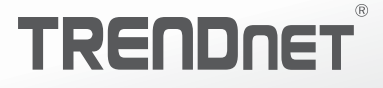

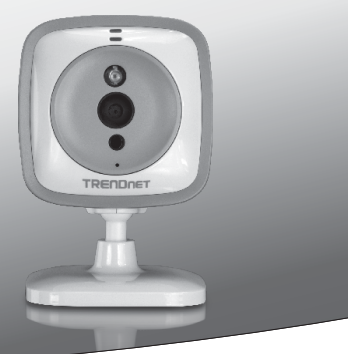

#### WiFi HD Baby Cam

TV-IP745SIC

• Instrukcja uruchomieniowa (1)

TV-IP745SIC (V1)/ 09.02.2014

# MAGYARORSZÁGI

# 1. Przed rozpoczęciem instalacji

# Zawartość Opakowania

- TV-IP745SIC
- Wielojęzyczna Instrukcja Uruchomieniowa
- CD-ROM (Instrukcja)
- Zasilacz (5V DC, 1A) (3 m / 10 ft.)
- Kamera uchwyt montażowy

### Minimalne wymagania

- Istniejąca sieć Wireless N
- Urządzenie mobilne (np. smartfon, tablet) z Android (wersja 2.3 lub wyższa) lub iOS (wersja 6.1 lub nowsza)
- TRENDnet CloudView aplikacja zainstalowana na urządzeniu przenośnym

## Instrukcja instalacji wideo

Instrukcja instalacji kamery wideo znajduje się na płycie CD. Proszę przejść do folderu z podręcznikami i otwartej VideoInstallationGuide.mp4.Instrukcja instalacji kamery wideo jest także dostępne na stronie internetowej. Odwiedź https://www.trendnet.com/mobile/743\_745SIC.html lub zeskanuj QR code poniżej.

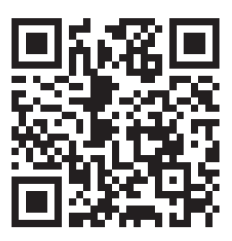

# ROMÂNA

# 2. Instalacja z Apple Mobile Device

 Stuknij ikonę App Store, aby pobrać i zainstalować aplikację TRENDnet CloudView. Alternatywnie, zeskanować kod QR aby pobrać i zainstalować darmową aplikację TRENDnet CloudView.

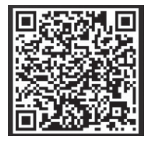

 Conecte el adaptador de corriente al TV-IP745SIC y enchúfelo. Espere 30 segundos hasta que la luz ámbar se enciende.

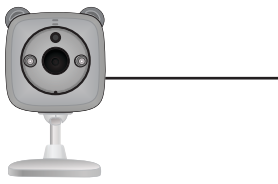

 Włącz ustawienia Wi-Fi w urządzeniu przenośnym Apple, zapomnij sieci domowej a podłączenie do TRENDnet745.

| <b>〈</b> Settings | Wi-Fi |      |
|-------------------|-------|------|
| Wi-Fi             |       |      |
| CHOOSE A NE       | TWORK |      |
| TRENDne           | et745 | ≎ (ì |

 Otwórz aplikację TRENDnet CloudView, zapomnij sieci domowej i zgadzam się z warunkami użytkowania

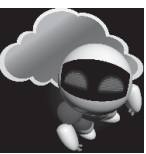

- Aplikacja TRENDnet CloudView rozpocznie poszukiwania dziecka krzywka automatycznie. Jeśli wyszukiwanie nie powiodło się, dotknij ikonę skanowania ponownie.
- Dotknij ikony sygnału sieci bezprzewodowej na prawo od dziecka krzywka.

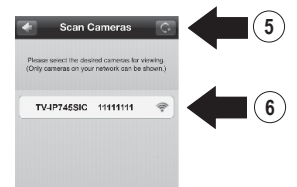

 Wprowadź domyślną nazwę użytkownika dziecko aparatu (admin) i hasło (admin).

# 8. Wybierz OK.

Change Password 12 You will only be prompted to do so at the first time log in. 9 Existing Password

10

11

7

8

#### 13. Aplikacja automatycznie wyszukuje sieci bezprzewodowej. Wybierz sieć bezprzewodowa.

New Password (Length: 8 ~ 16)

Confirm New Password

TV-IP748SIC

Set Wireless

9. Wprowadź łatwe do zapamiętania nazwy

10. Wprowadź nowe hasło od 8 do 16 znaków.

użytkownika, takich jak 'babyroom'.

11. Ponownie wprowadzić hasło. 12. Dotknij przycisku Done (Gotowe), aby

zapisać zmiany.

User Name

Babyroom

.....

.....

OK

....

14. Wprowadź Key (hasło sieci bezprzewodowej).

### 15. Stuknij ikone Zapisz.

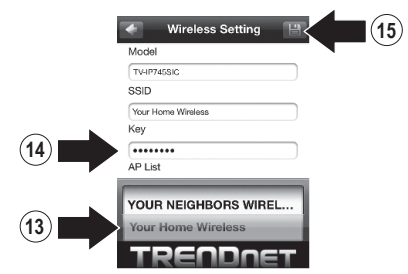

### 16. Dotknij Close the App (zamknać aplikacji).

#### Warning

Wireless setup completed. When the top amber light on the comerce turns off, it has successfully, connected to your wireless network. Reconnect your abile device to your wireless network and then open the Cloudview app.

NOTE: If the amber light stays illuminated, it did NOT connect to your wireless network (incorrect assword). In your mobile device's wireless settings onnect to the camera. Then open the CloudView apu, remove the camera from the list search for era again, and then receat the steps

Close the App

ROMÂNA

17. Podłącz telefon iPhone lub iPada do sieci bezprzewodowej i ponownie TRENDnet CloudView aplikację, aby potwierdzić połączenie z dziecka krzywka. Dotknij dziecka krzywka obejrzeć video.

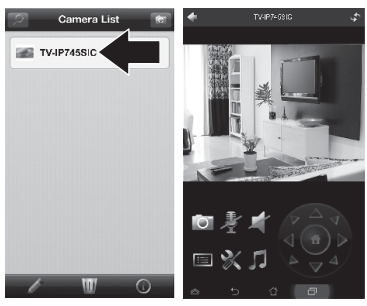

18. Dotknij ikony z powrotem.

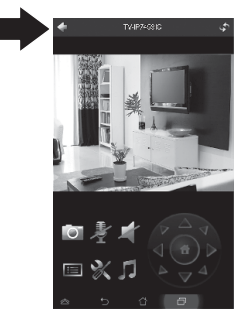

19. Z listy kamer wybierz dziecka krzywka.

20. Stuknij ikonę Edytuj.

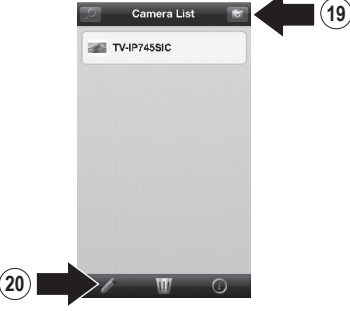

- 21. Wprowadź łatwe do zapamiętania nazwę dziecka krzywka (np. babyroom).
- 22. Stuknij ikonę Zapisz.

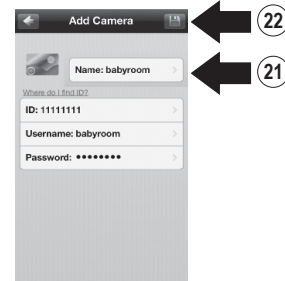

23. Instalacja dziecka krzywka w żądanej lokalizacji. Przed instalacją upewnij się, że kamera jest w zasięgu twojej sieci bezprzewodowej. <u>Uwaga</u>: Proszę postępuj zgodnie ze wskazówkami poniżej w celu wyświetlenia aparat na innego urządzenia z systemem android.

- Podłącz telefon iPhone lub iPada do sieci bezprzewodowej TRENDnet CloudView i uruchomić aplikację.
- 25. Aplikacja TRENDnet CloudView rozpocznie poszukiwania dziecka krzywka automatycznie. Jeśli wyszukiwanie nie powiodło się, dotknij ikonę skanowania ponownie.
- 26. Kliknij ikonę Dodaj.

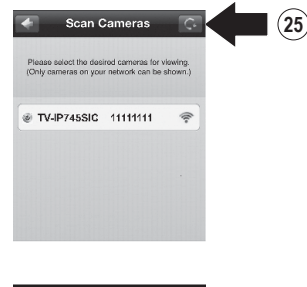

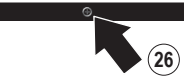

- Wpisz nazwę użytkownika i hasło, które zostały skonfigurowane dla dziecka krzywka.
- 28. Wybierz OK.

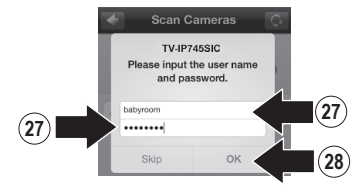

- 29. Z listy kamer wybierz dziecka krzywka.
- 30. Stuknij ikonę Edytuj.

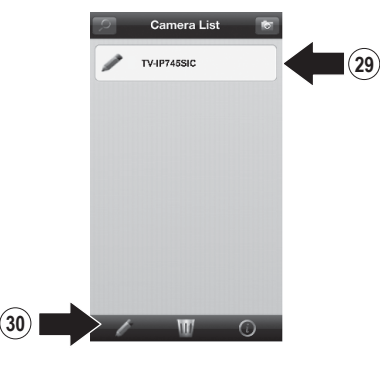

ROMÂNA

- Wprowadź łatwe do zapamiętania nazwę dziecka krzywka (np. babyroom).
- 32. Stuknij ikonę Zapisz.

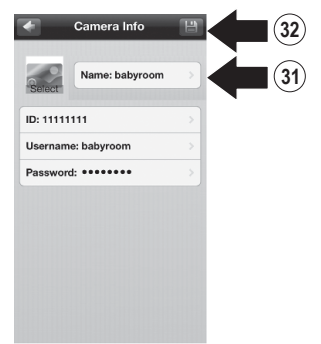

**33.** Dotknij na ekranie dziecka krzywka potwierdzić łączność.

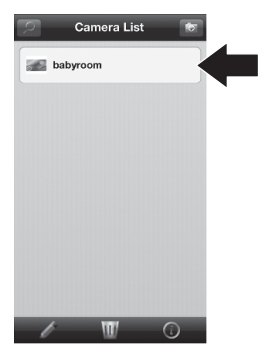

34. Możesz teraz wyświetlać dziecka krzywka w dowolnym miejscu z dostępem do Internetu. Nie są potrzebne dalsze instalacji. Spodziewaj się czekać do 5 minut, jeśli łączysz się zdalnie monitorować swoje dziecko po raz pierwszy z połączenia 3G lub 4G. Film zostanie wyświetlony automatycznie po pierwszym podłączeniu. Aby uzyskać instrukcje dotyczące dodawania dziecka krzywka za pośrednictwem połączenia 3G lub 4G, zapoznaj się z instrukcją obsługi CloudView na dysku CD świadczenia.

# 3. Instalacja urządzenia z systemem Android

 Dotknij ikonę Odtwórz Store, aby pobrać i zainstalować aplikację TRENDnet CloudView. Alternatywnie, zeskanować kod QR aby pobrać i zainstalować darmową aplikację TRENDnet CloudView.

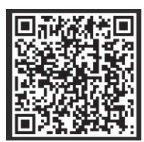

 Podłącz zasilacz do TV-IP745SIC a następnie podłącz go w. Poczekaj 30 sekund, aż żółte światło włącza.

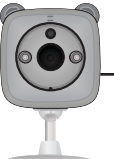

|  | C |
|--|---|
|  | _ |
|  | _ |

 Włącz ustawienia Wi-Fi w urządzeniu mobilnym z systemem Android, zapomnij sieci domowej i podłączyć do TRENDnet745.

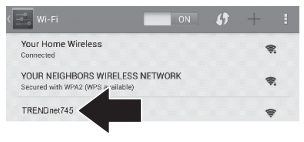

 Otwórz aplikację TRENDnet CloudView I zgadzam się z warunkami użytkowania.

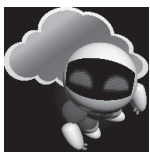

- Aplikacja TRENDnet CloudView rozpocznie poszukiwania dziecka krzywka automatycznie. Jeśli wyszukiwanie nie powiodło się, dotknij ikonę skanowania ponownie.
- 6. Dotknij ikony sygnału sieci bezprzewodowej na prawo od dziecka krzywka.

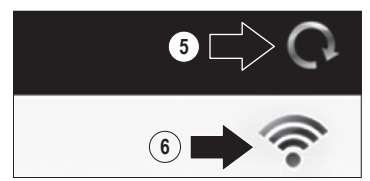

- Wprowadź domyślną nazwę użytkownika dziecko aparatu (admin) i hasło (admin).
- 8. Wybierz OK.

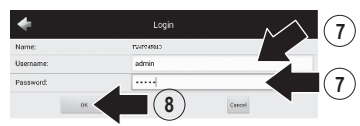

- Wprowadź łatwe do zapamiętania nazwy użytkownika, takich jak 'babyroom'.
- 10. Wprowadź nowe hasło od 8 do 16 znaków.
- 11. Ponownie wprowadzić hasło.
- 12. Stuknij ikonę wyboru, aby zapisać zmiany.

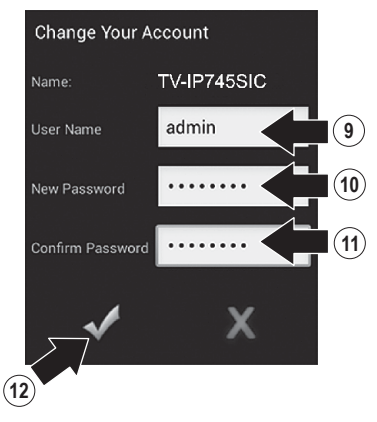

- Aplikacja automatycznie wyszukuje sieci bezprzewodowej. Wybierz sieć bezprzewodową.
- 14. Wprowadź Key (hasło sieci bezprzewodowej).
- 15. Stuknij ikonę Zapisz.

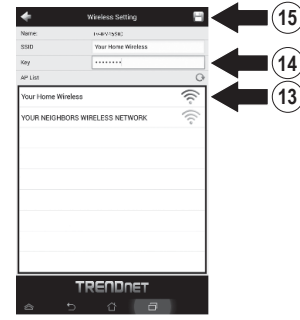

## 16. Dotknij Close the App (zamknąć aplikacji).

Wreless setup completed. When the top amber light on the camera lums off, it has successfully connected to your wireless network. Reconnect your mobile device to your wireless network and then open the cloud/liew app.

NOTE: if the amber light stays illuminated, it did NOT connect to your writeless network (incornect password). In your mobile device's wireless settings, reconnect to the camera. Then open the CloudVew app, remove the camera from the list, search for the camera gain, and then repeat the staps.

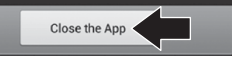

8

- Podłącz urządzenie z systemem Android lub tablet do sieci bezprzewodowej i ponownie TRENDnet CloudView aplikację, aby potwierdzić połączenie z dziecka krzywka.
- 18. Dotknij ikony z powrotem.

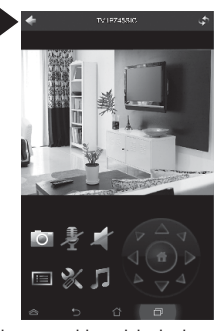

- **19.** Z listy kamer wybierz dziecka krzywka.
- 20. Stuknij Edit (Edytuj).

20

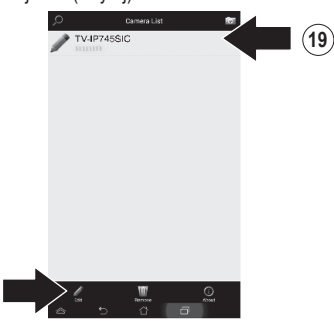

9

- 21. Wprowadź łatwe do zapamiętania nazwę dziecka krzywka (np. BabyRoom).
- 22. Stuknij ikonę Zapisz.

|           | And an an income for the second of |  |
|-----------|------------------------------------|--|
|           |                                    |  |
| Name:     | babyroom                           |  |
| ID        |                                    |  |
| Usemanne: | admin                              |  |
| Password: |                                    |  |
|           |                                    |  |
|           |                                    |  |
|           | TREADART                           |  |

 Instalacja monitora dziecka w żądanej lokalizacji. Przed instalacją upewnij się, że kamera jest w zasięgu twojej sieci bezprzewodowej.

ROMÂN

Uwaga: Proszę postępuj zgodnie ze wskazówkami poniżej w celu wyświetlenia aparat na innego urządzenia z systemem android.

- 24. Podłącz inny smartfon lub tablet z systemem Android do sieci bezprzewodowej TRENDnet CloudView i uruchomić aplikację.
- 25. Aplikacja TRENDnet CloudView rozpocznie poszukiwania dziecka krzywka automatycznie. Jeśli wyszukiwanie nie powiodło się, dotknij ikonę skanowania ponownie.
- 26. Kliknij ikonę Dodaj.

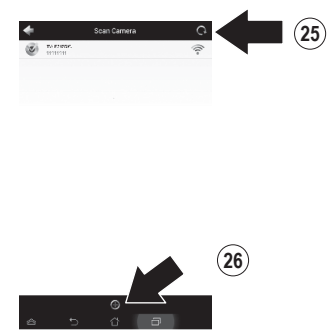

 Wpisz nazwę użytkownika i hasło, które zostały skonfigurowane dla dziecka krzywka.

#### 28. Wybierz OK.

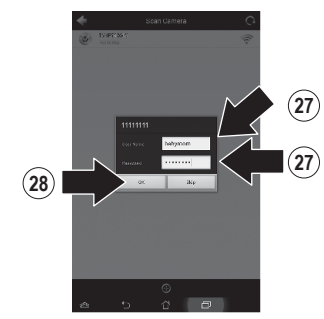

 Film pojawi się potwierdzający połączenie z dziecka krzywka.

#### 30. Dotknij ikony z powrotem.

(30

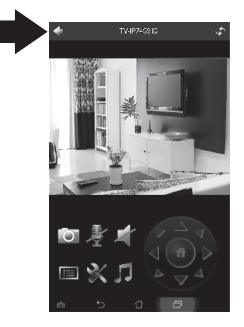

MAGYARC

ITAL IANC

ROMÂNA

In the Camera List, select the baby cam.
Stuknij Edit (Edytuj).

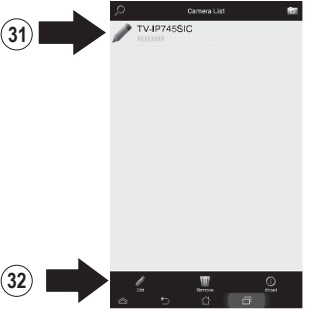

- Wprowadź łatwe do zapamiętania nazwę dziecka krzywka (np. babyroom).
- 34. Stuknij ikonę Zapisz.

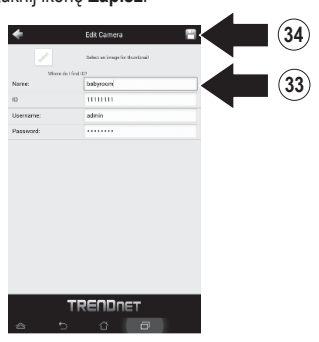

35. Możesz teraz wyświetlać dziecka krzywka w dowolnym miejscu z dostępem do Internetu. Nie są potrzebne dalsze instalacji. Spodziewaj się czekać do 5 minut, jeśli łączysz się zdalnie monitorować swoje dziecko po raz pierwszy z połączenia 3G lub 4G. Film zostanie wyświetlony automatycznie po pierwszym podłączeniu. Aby uzyskać instrukcje dotyczące dodawania dziecka krzywka za pośrednictwem połączenia 3G lub 4G, zapoznaj się z instrukcją obsługi CloudView na dysku CD świadczenia.

# 6. Montaż pionowy powierzchni

 Wyciągnąć montaż podstawy do przedłużenia go z aparat.

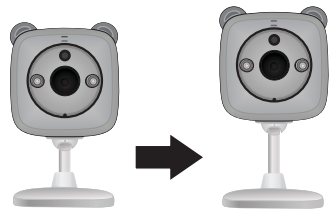

2. Obróć podstawy 90 stopni.

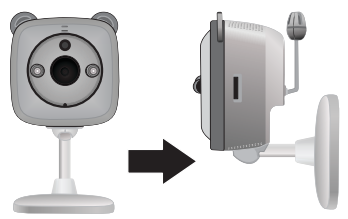

 Podczas, gdy aparat jest włączony, stanowisko aparat w wybranej lokalizacji i potwierdzić, że żądanej wyświetlanie pola jest wyświetlana na Twojej Aplikacja mobilna.

- 4. Zaznacz miejsce montażu na ścianie.
  - a. Śruba mocowania opcji:
    - (a) środek i znak lokalizacji otworu śruby;
    - (b) wywiercić otwory w ścianie;
    - (c) wkładki ekspansji w otwory;
    - (d) zainstaluj śruby do posiadaczy ekspansji.
  - b. Możliwość montażu taśmy klejącej:
    - (a) Usuń pasek ochronny z jednej strony taśmy klejącej taśmy i mocno stosuje zarówno na bazie aparatu;
    - (b) Usuń pozostałe paski ochronne.

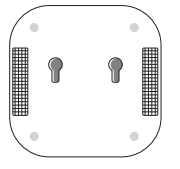

5. Mount aparatu w wybranej lokalizacji.

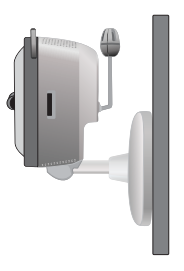

# TRENDNET

#### Limited Warranty

TRENDnet warrants its products against defects in material and workmanship, under normal use and service, for the following length of time from the date of purchase. Warranty: 3 year limited warranty (When Applicable: 1 year warranty for power adapter, power supply, and cooling fan components.) Visit TRENDnet.com to review the full warranty policy, rights, and restrictions for this product.

#### Garantie Limitée

TRENDnet garantit ses produits contre les défauts matériels et de fabrication, dans des conditions normales d'utilisation et de service, pour les durées suivantes, à compter de la date de leur achat. Limitée: 3 ans de garantie limitée (Si applicable: 1 an de garantie sur l'adaptateur secteur, l'alimentation en énergie et les composants du ventilateur de refroitissement.) Visitez TRENDnet.com pour lire la politique complète de garantie, les droits et les restrictions s'appliquant à ce produit.

#### **Begrenzte Garantie**

TRENDnet garantiert, dass seine Produkte bei normaler Benutzung und Wartung während der nachfolgend genannten Zeit ab dem Kaufdatum keine Material- und Verarbeitungsschäden aufweisen. Garantie: 3-Jahres-Garantie (Soweit zutreffend: 1 Jahr Garantie für Netzteil, Stromkabel und Ventilator.) Alle Garantiebedingungen, Rechte und Einschränkungen für dieses Produkt finden Sie auf TRENDnet.com.

#### Garantía Limitada

TRENDnet garantiza sus productos contra defectos en los materiales y mano de obra, bajo uso y servicio normales, durante el siguiente periodo de tiempo a partir de la fecha de compra. Garantía: 3 años (Cuando proceda: 1 año de garantía para componentes de adaptadores de corriente, fuente de alimentación y ventiladores de refrigeración.) Visite TRENDnet.com para revisar la política de garantía, derechos y restricciones para este producto.

#### Ограниченная гарантия

Гарантия компании TRENDnet распространяется на дефекты, возникшие по вине производителя, при соблюдении условий эксплуатации и обслуживания в течение установленного периода с момента приобретения. (Продукт: Ограниченная гарантия: Трехлетняя ограниченная гарантия (Распространяется: На протяжении 1 года на силовые адаптеры, источники питания и компоненты вентилятора охлаждения) Полную версию гарантийных обязательств, а также права пользователя и ограничения при эксплуатации данного продукта смотрите на вебсайте TRENDnet.com.

#### Garantia Limitada

TRENDnet garante seus produtos contra defeitos em material e mão de obra, sob condições normais de uso e serviço, pelo seguinte tempo a partir da data da compra. Garantia: Garantia limitada de 3 anos. (Quando aplicável: 1 ano de garantia para adaptador de tensão, fonte e componentes de ventoinhas). Visite TRENDnet.com para conhecer a política de garantia completa, direitos e restrições para este produto.)

#### Piiratud garantii

TRENDneti tavatingimustes kasutatavatel ja hooldatavatel toodetel on järgmise ajavahemiku jooksul (alates ostukuupäevast) tootmis-ja materjaildefektide garantii. garantii: 3-aastane piiratud garantii. (Garantii kohaldatakse: toiteadapteri, toiteallika ja jahutusventilaatori osadel on 1-aastane garantii.) Täisgarantii põhimõtete, õiguste ja piirangute kohta leiate lisateavet saidilt TRENDnet.com.

# TRENDNET

#### Гарантія компанії

TV-IP745SIC

Гарантія компанії TRENDnet поширюється на дефекти, що виникли з вини виробника, при дотриманні умов експлуатації та обслуговування протягом встановленого періоду з моменту придбання. (Продукт: Обмежена гарантія: 3 роки обмеженої гарантії (Поширюється: Протягом 1 року на силові адаптери, джерела живлення і компоненти вентилятора охолодження) Повну версію гарантійних зобов'язань, а також права користувача та обмеження при експлуатації даного продукту дивіться на вебсайті TRENDnet.com.

#### Certifications

This device complies with Part 15 of the FCC Rules. Operation is subject to the following two conditions: (1) This device may not cause harmful interference. (2) This device must accept any interference received. Including interference that may cause undesired operation.

# F© (€ ERE

Waste electrical an electronic products must not be disposed of with household waste. Please recycle where facilities exist. Check with your Local Authority or Retailer for recycling advice.

#### Note

The Manufacturer is not responsible for any radio or TV interference caused by unauthorized modifications to this equipment. Such modifications could void the user's authority to operate the equipment.

#### Advertencia

En todos nuestros equipos se mencionan claramente las características del adaptador de alimentacón necesario para su funcionamiento. El uso de un adaptador distinto al mencionado puede producir daños fisicos y/o daños al equipo conectado. El adaptador de alimentación debe operar con voltaje y frecuencia de la energia electrica domiciliaria exitente en el país o zona de instalación.

Technical Support If you have any questions regarding the product installation, please contact our Technical Support. Toll free US/Canada: 1.866-845-3673 Regional phone numbers available at www.trendnet.com/support Product Warranty Registration Please take a moment to register your product online. Go to TRENDnet's website at: http://www.trendnet.com/register

TRENDnet 20675 Manhattan Place, Torrance, CA 90501. USA Copyright © 2014. All Rights Reserved. TRENDnet.